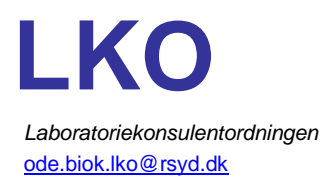

Side 1/1

## Rekvirering af Calprotectin; F i almen praksis

Analysen Calprotectin; Fanalyseres af Blodprøver, Biokemi og Immunologi, Sygehus Sønderjylland, Sønderborg.

## Rekvirering af Calprotectin;F i WebReq

Inden analysen rekvireres, er det vigtigt, at I har et prøvetagningssæt, som I kan udlevere til patienten.

- 1. Gå i WebReq via jeres lægesystem
- 2. Klik på 'Afleveret af patient, analyser'
- 3. Skriv Calprotectin i søgefeltet
- 4. Rekvirer analysen

| Klinik analyser                                     | Hotel analyser | Mobillab analyser | Web-Patient skemaer | Afleveret af patient, analyser |
|-----------------------------------------------------|----------------|-------------------|---------------------|--------------------------------|
| Vælg rekvisitionstypen inden udvælgelse af analyser |                |                   |                     |                                |
| Q calprotectin                                      | eller NPO nr   | ×                 | Søg                 |                                |
| Favoritter KBA Y MIK                                |                |                   |                     |                                |
| Urin og fæces                                       |                | ~                 |                     |                                |

- 5. Det er vigtigt at fremdatere til forventet prøvetagningsdato
- 6. WebReq-blanket printes, og stregkoden sættes på opsamlingsbeholderen fra prøvesættet
- 7. Prøvesættet og WebReq-blanket udleveres herefter til patienten
- 8. Patienten skal notere korrekt opsamlingsdato på WebReq-blanketten
- Patienten pakker prøve og WebReq-blanket i den frankerede svarkuvert, og sender den til Blodprøver, Biokemi og Immunologi, Sygehus Sønderjylland – Sønderborg.